## **Raining Fish Game**

 Create a button and call it fish. Draw a fish on the button in the Up state only. Once you are done exit back to the stage, and create a movie clip – call it fishmc. Drag and drop the fish button onto the movie clip as shown in the picture here:

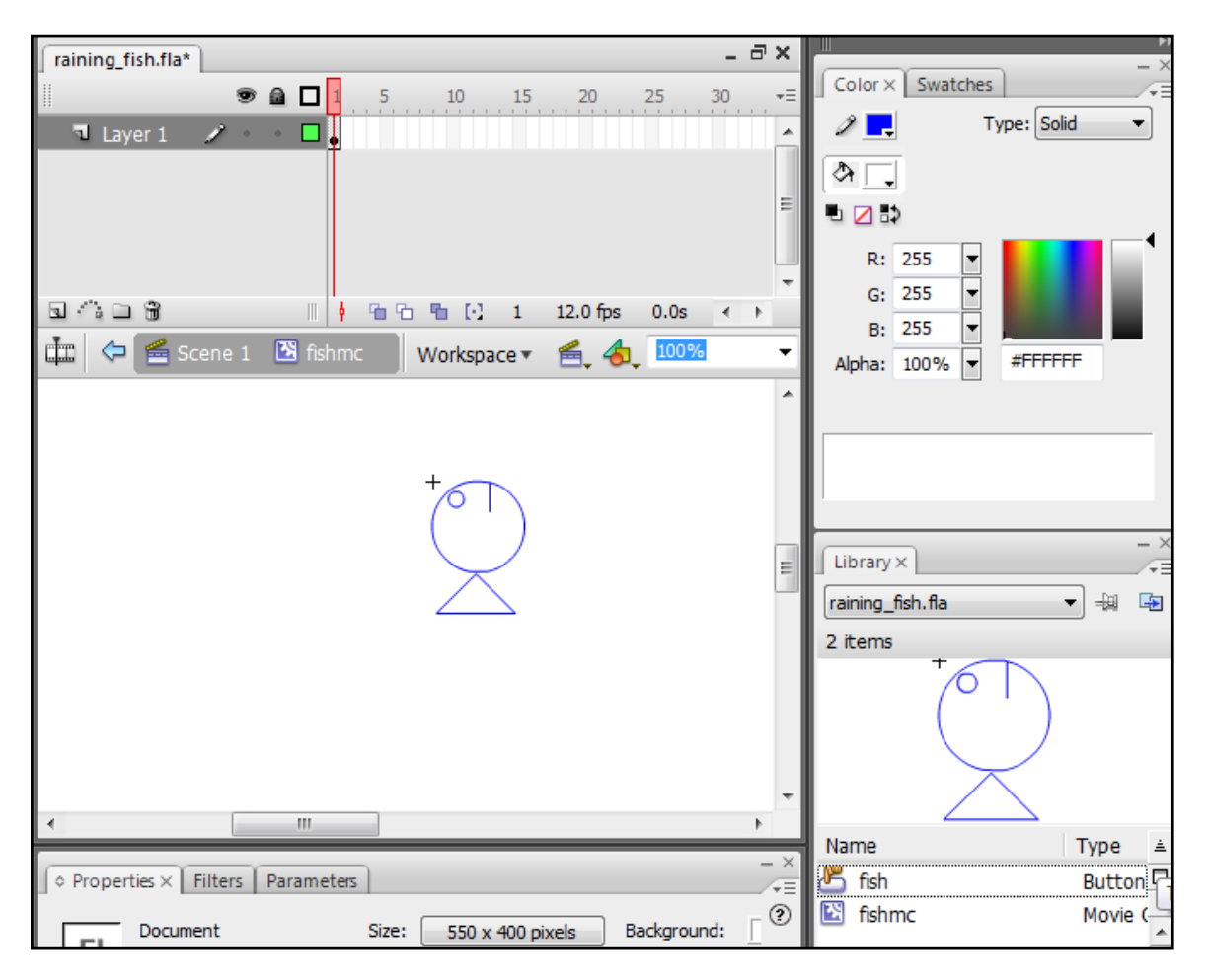

2. Exit back to the stage, then right click on the fishmc in the library and go Linkage:

|   | Properties                                                        | Output Library ×       |
|---|-------------------------------------------------------------------|------------------------|
|   | Linkage                                                           | raining_fish.fla 🔻 🕂 🛱 |
|   | Play<br>Type                                                      | 2 items                |
|   | Export Flash Movie<br>Export SWC File<br>Convert to Compiled Clip |                        |
|   | Component Definition                                              | Name Type ≜            |
| _ | Update                                                            | Fish Butto             |

3. Tick the **Export for ActionScript** box, leave the rest and click OK:

| Linkage Properties  |                                                                                                    |    |   |        |  |  |  |  |  |  |  |  |
|---------------------|----------------------------------------------------------------------------------------------------|----|---|--------|--|--|--|--|--|--|--|--|
| Identifier:         | fishmc                                                                                                    |    |   | ОК     |  |  |  |  |  |  |  |  |
| <u>C</u> lass:      | 1                                                                                                    | 1  | Ì | Cancel |  |  |  |  |  |  |  |  |
| <u>B</u> ase class; |                                                                                                    | \$ | Ì |        |  |  |  |  |  |  |  |  |
| <u>L</u> inkage:    | <ul> <li>Export for ActionScript</li> <li>Export for runtime sharing</li> <li>Export in first frame</li> </ul> |    |   |        |  |  |  |  |  |  |  |  |
| <u>U</u> RL;        | Import for runtime sharing                                                                                     | ]  |   |        |  |  |  |  |  |  |  |  |

4. Click back on your (empty) stage and hit F9. Add the following code:

```
var fishynum = 1;
this.onEnterFrame = function (){
  var fishy:MovieClip = this.attachMovie("fishmc","fishmc",fishynum);
  fishynum = fishynum + 1;
  var fishyxspot = Math.floor(Math.random()*400);
  fishy._x = fishyxspot;
  fishy._y =20;
  fishy.onEnterFrame = function() {
    fishy._y = fishy._y + 10;
  }
}
```

5. Save and test.

|                                              |                                   |                  |    |       |     |   | Output Compiler E∉ Libra<br>raining_fish.fla<br>3 items | any×<br>▼ + ∰ |
|----------------------------------------------|-----------------------------------|------------------|----|-------|-----|---|---------------------------------------------------------|---------------|
|                                              |                                   |                  |    |       |     | - |                                                         |               |
|                                              |                                   |                  |    |       |     |   | Name                                                    | Туре 🛓        |
|                                              |                                   |                  |    |       |     |   | fish                                                    | Butto_        |
| (a. Dura antice val. Fillence, Dura en et en |                                   |                  |    |       |     |   | singhook 🖸                                              | Movie         |
| ] ♥ Pro                                      | OProperties × Flitters Parameters |                  |    |       |     |   | 🔯 fishmc                                                | Movie         |
| т                                            |                                   | Dynamic Text 🔹 A |    |       |     | G |                                                         |               |
| 1                                            | 1                                 | txtScore         |    |       | AĮV | 0 |                                                         | Þ             |
|                                              |                                   |                  |    |       |     | - | es x Filters Parameters                                 |               |
|                                              | w:                                | 104.0            | x: | 16.0  | A   | Μ | Movie Clip    Instance of: fishinghook                  | Color: None   |
| ä                                            | H:                                | 21.1             | Y: | 364.1 | 3   |   | hook Swap                                               |               |

6. Put a dynamic text box on your stage and give it the instance name **txtScore**:

7. Also put a new movie clip on your stage and give it the instance name **hook** (*above*).

8. Change all your code to look like this (this is the complete game code) -

```
var fishynum = 1;
var slowdown;
var score = 0;
Mouse.hide();
startDrag(hook,true);
this.onEnterFrame = function(){
slowdown = Math.floor(Math.random()*400);
if(slowdown > 40){return;}
var fishy:MovieClip = this.attachMovie("fishmc","fishmc",fishynum);
fishynum = fishynum + 1;
var fishyxspot = Math.floor(Math.random()*400);
fishy._x = fishyxspot;
fishy._y =20;
  fishy.onEnterFrame = function(){
      fishy._y = fishy._y + 10;
        fishy.onRelease = function(){
             score=score+1;
             _root.txtScore.text=score;
             fishy.removeMovieClip()};
  };
};
```